## Adresowanie wiadomości do nauczycieli wybranego oddziału

Aby zaadresować w e-dzienniku Vulcan wiadomość do nauczycieli wybranego oddziału (lub oddziałów) nie trzeba znać nazwisk tych osób.

Wystarczy w module wiadomości w ramce Adresaci wybrać kolejno:

- z listy Rola Nauczyciel,
- z listy Grupa Oddziały Szkolne,
- z listy Parametry wybrany oddział lub oddziały.

Teraz wybieramy nazwiska wybranych nauczycieli lub klikamy w opcję **Zaznacz wszystko**.

Na koniec naciskamy **Zapisz** i gotowe.

Wiadomość trafi do nauczycieli, którzy uczą w danym oddziale.

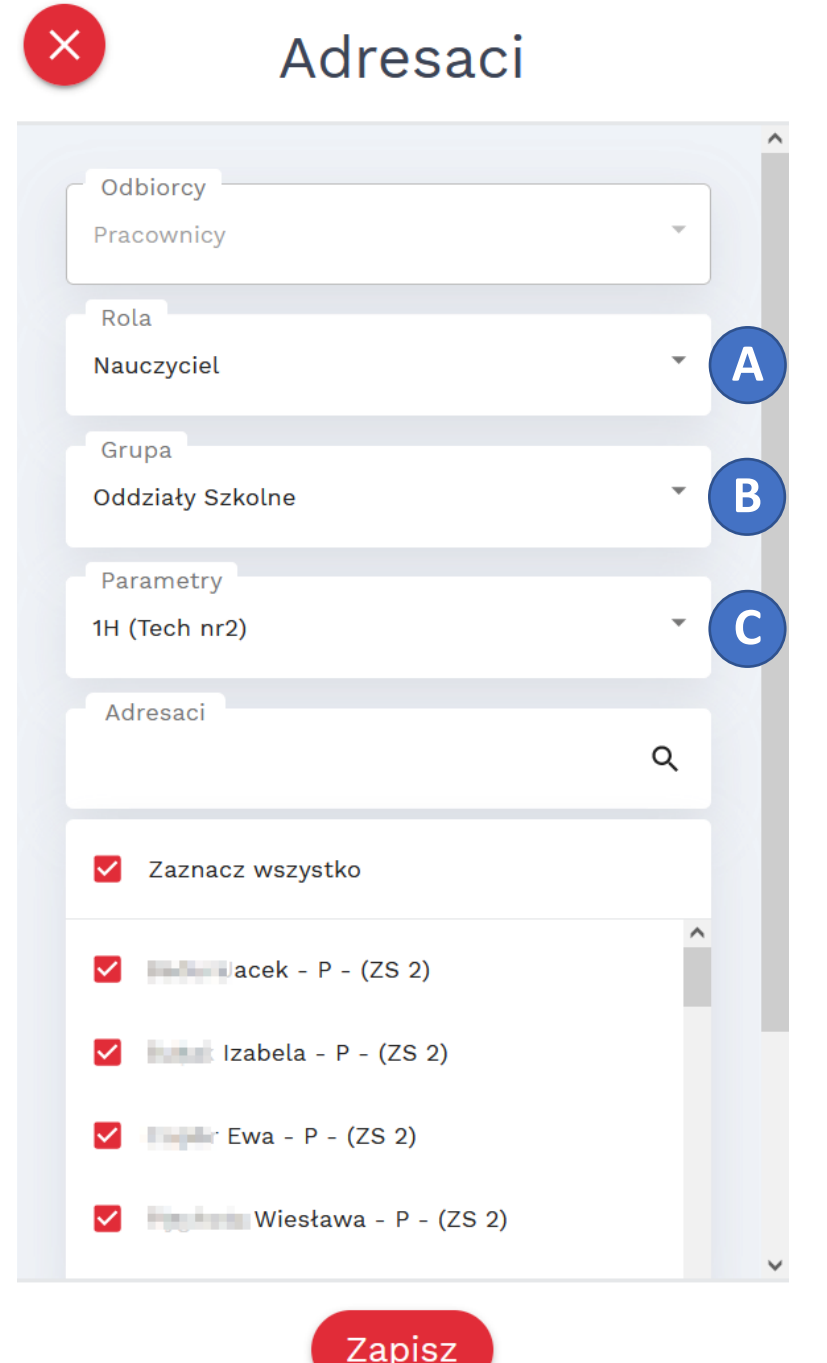

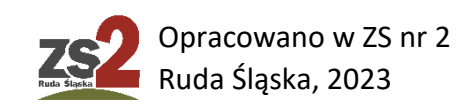